# Using IAR Embedded Workbench for Freescale Kinetis MCU

IAR Systems, Shanghai ryan.sheng@iar.com

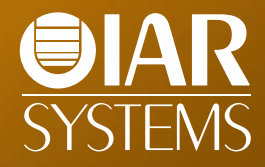

## **IAR Systems**

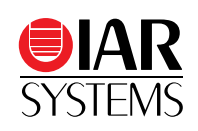

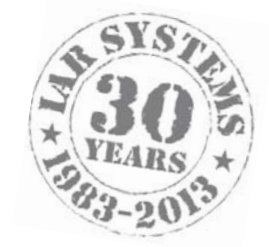

- Established in 1983
- Headquarter: Uppsala, Sweden
- 160+ employees
- Support for 8000+ devices
  - •2000+ ARM devices
- A world-leading embedded development tools vendor
- Main products
  - •IAR Embedded Workbench: C/C++ Compiler & Debugger Tools
  - •IAR visualSTATE: State-Machine Modeling & Software Design Tools
  - •IAR I-jet / I-scope / JTAGjet: Debugging & Trace Probes
- China office
  - •Shanghai, 021-63758658

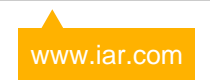

# **Strategic collaboration with Freescale**

- Long partnership with Freescale
- Initiated close cooperation around HC12 & S12
- EWCF: released on 2007
- EWS08: released on 2008
- EWARM is the most widely used commercial tool chain for ARM-based MCU/MPU
- Expand the Freescale ecosystem
- IAR Embedded Workbench

•EWCF:

- •EWHCS12: HC12 & S12 MCU
  - ColdFire & ColdFire+ MCU/MPU
- •EWS08: S08 MCU
- •EWARM: Kinetis, i.MX, Vybrid, MC1322x, ...

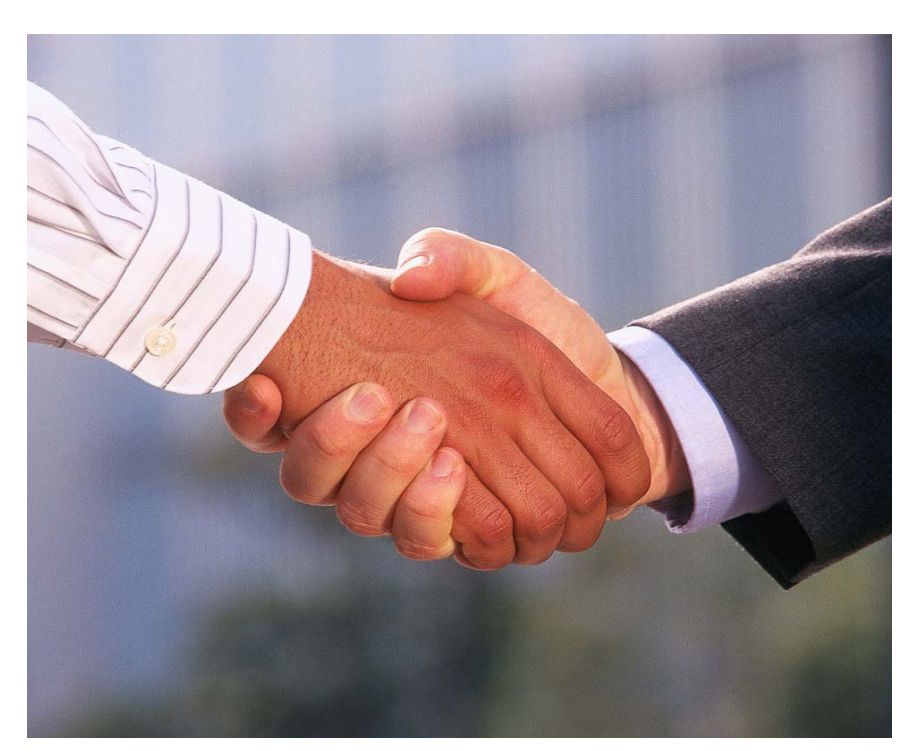

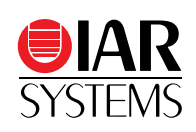

# **IAR Embedded Workbench for ARM**

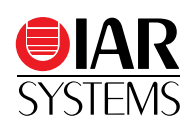

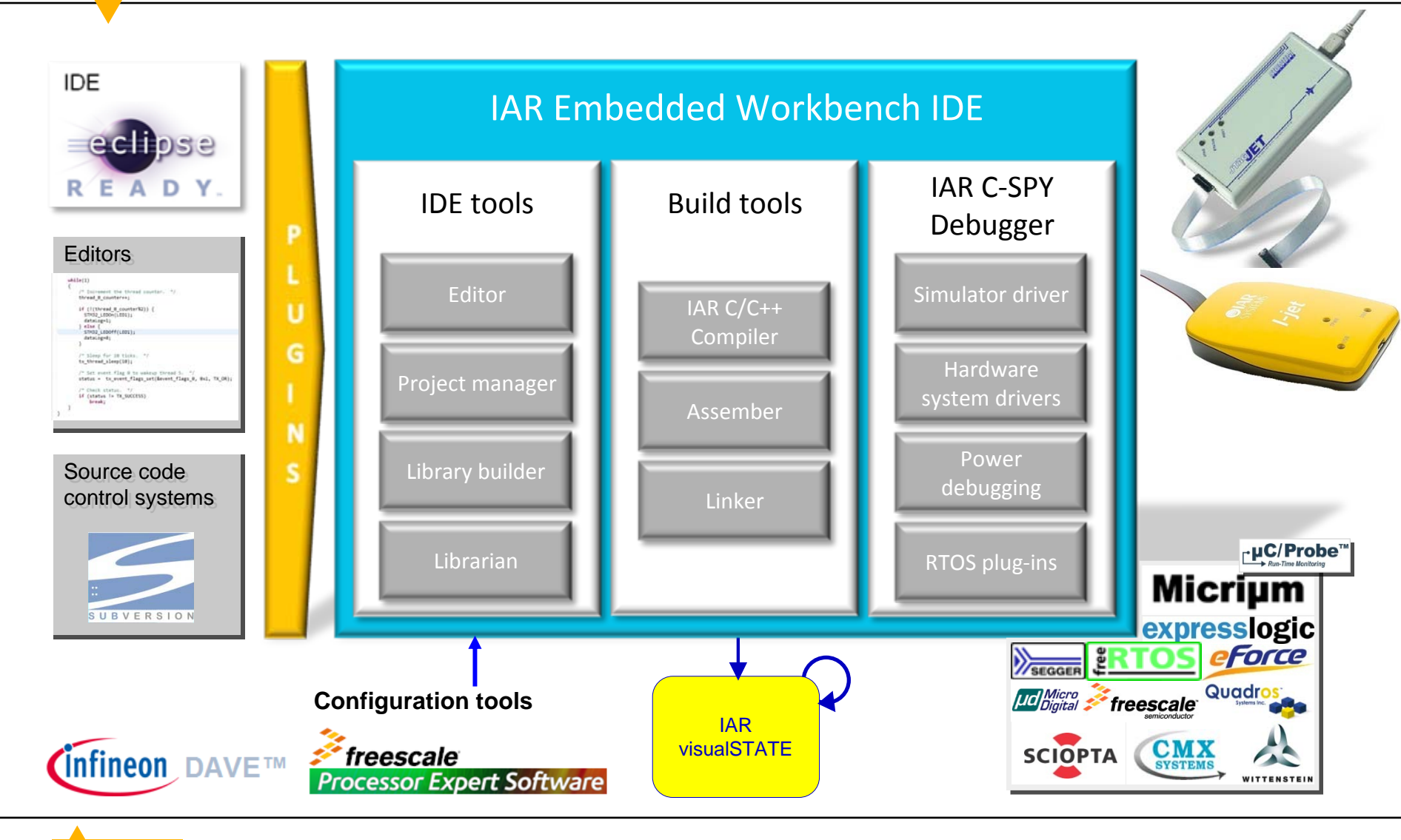

# **IAR Embedded Workbench for ARM**

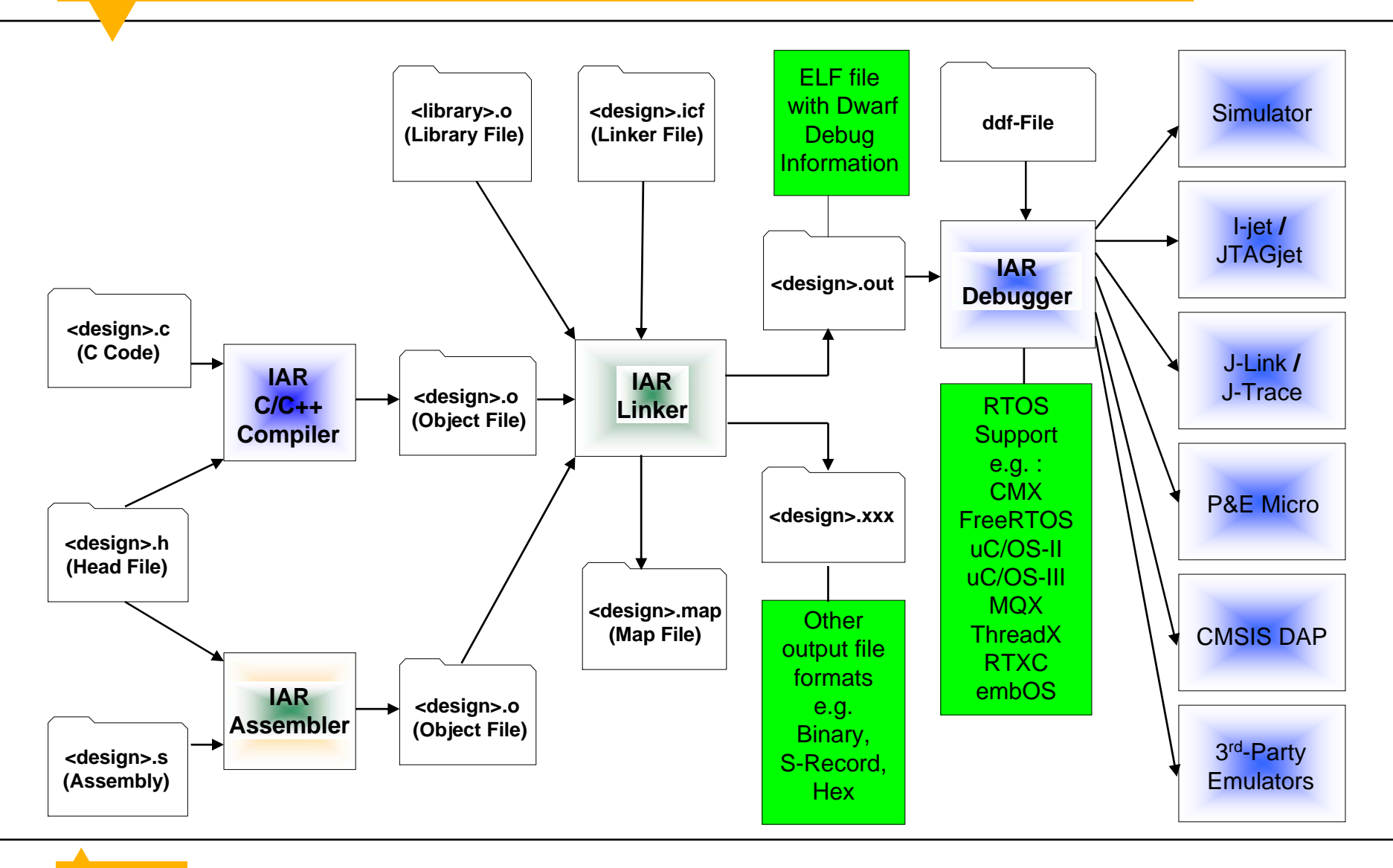

**SYSTEMS** 

# **EWARM: Product variants**

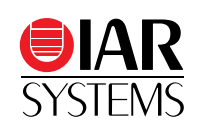

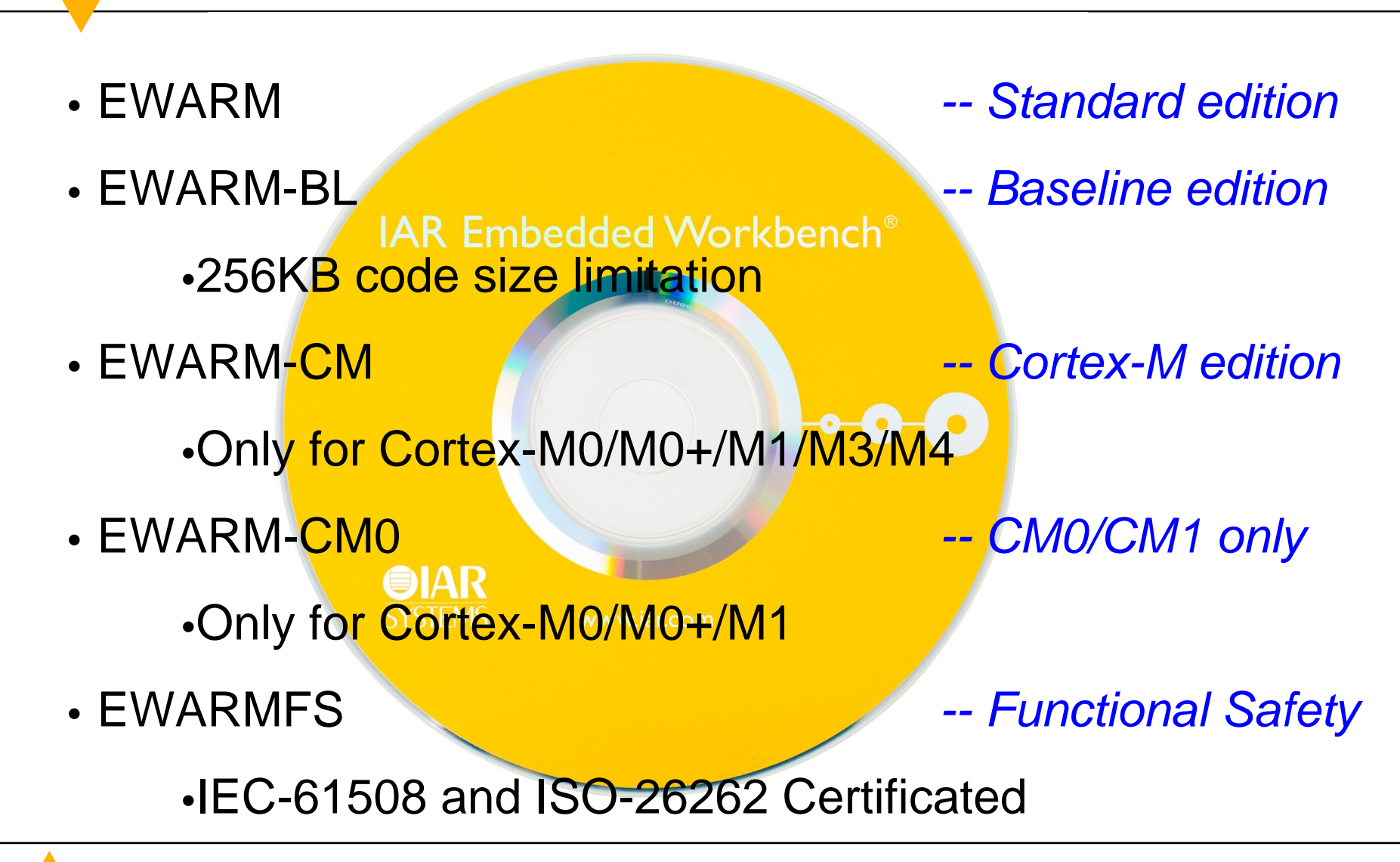

# **EWARM: Functional Safety certificate**

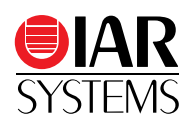

### • EWARMFS

- The Functional Safety edition of IAR Embedded Workbench for ARM
- Current edition: 6.50.4
- Certified by TÜV SÜD
- Functional Safety Standards
  - •IEC 61508-3:2010 (SIL 3) For electrical, electronic and programmable systems in all kinds of industry.
  - •ISO 26262-8:2011 (ASIL D) Safety standard for road vehicles, derived from IEC 61508.
- <u>www.iar.com/safety</u>

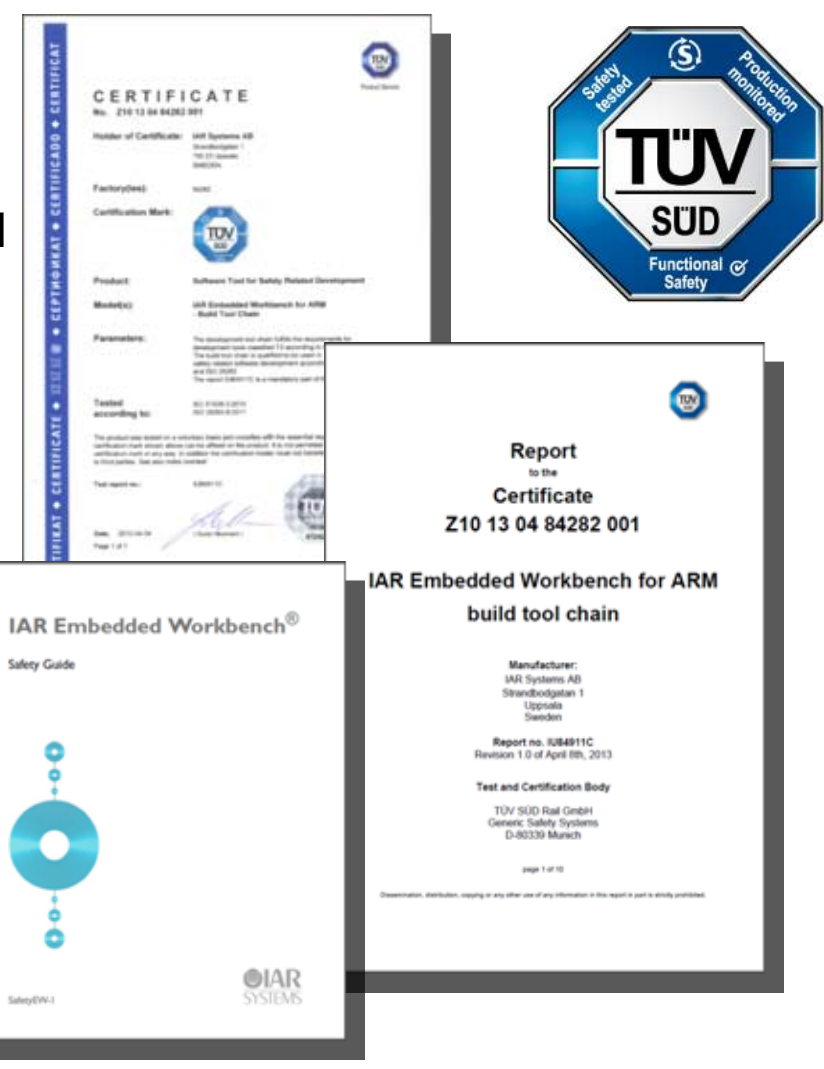

# Project Connection with Freescale Processor Expert

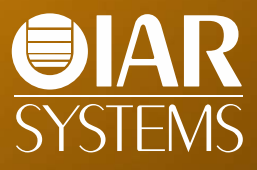

# **YL-KL25Z development board**

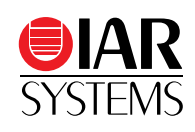

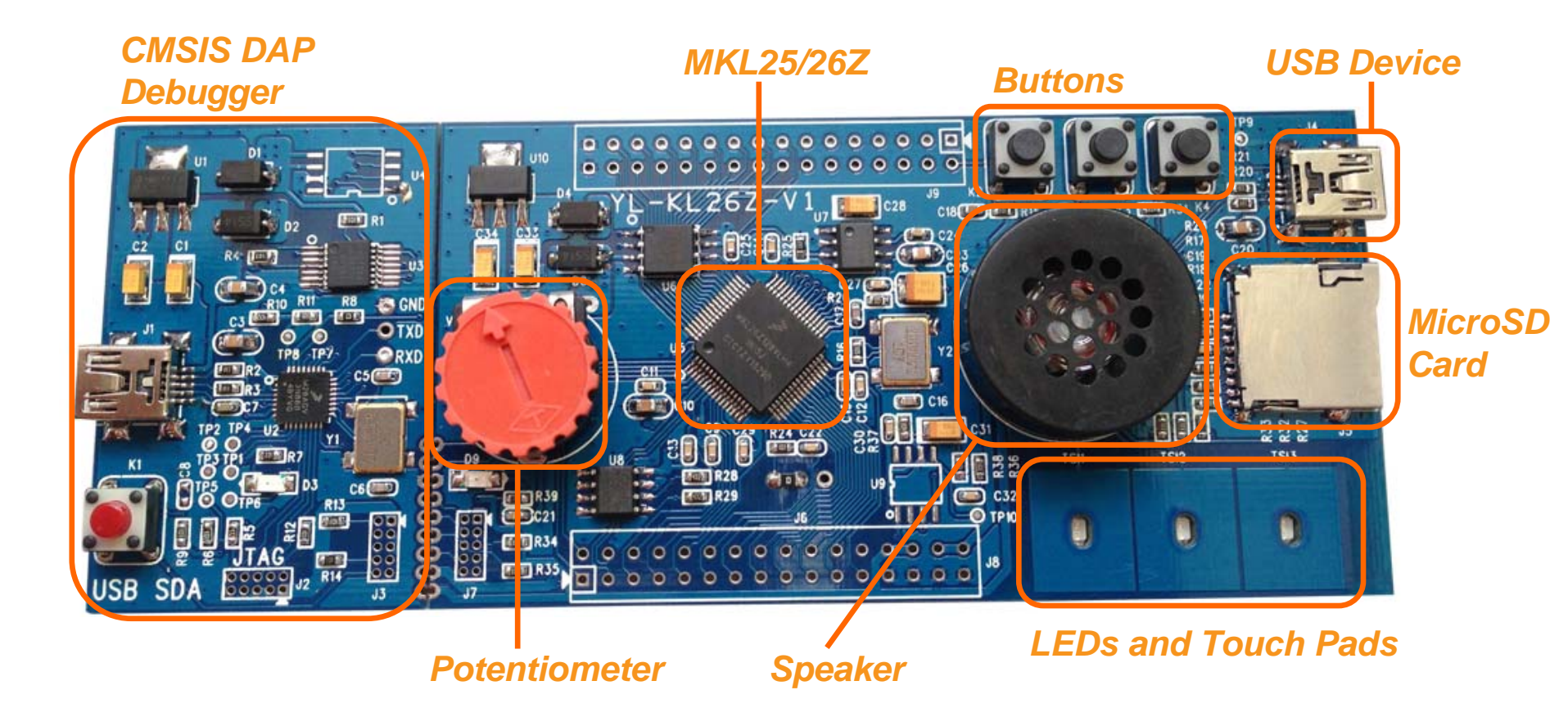

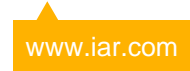

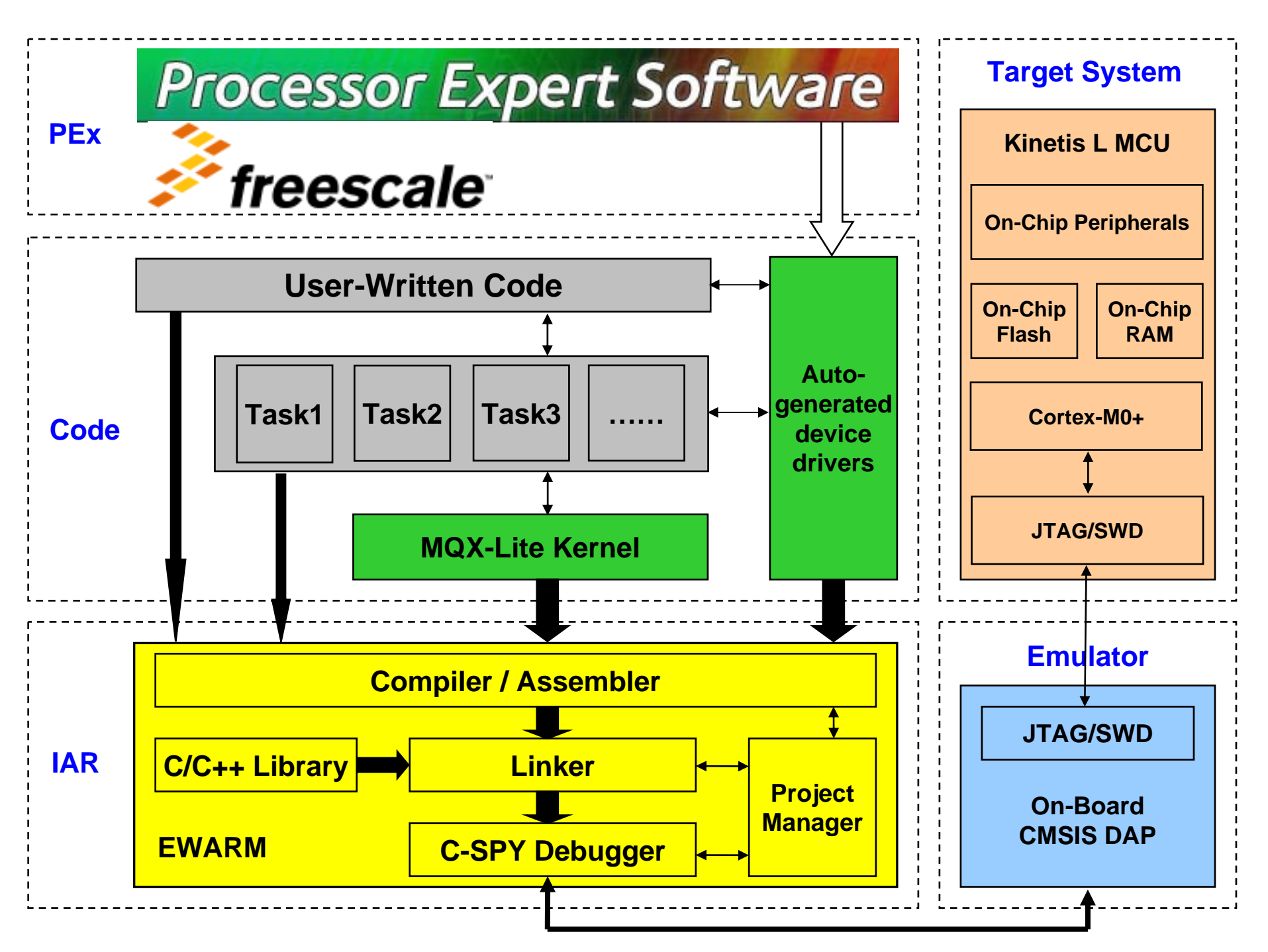

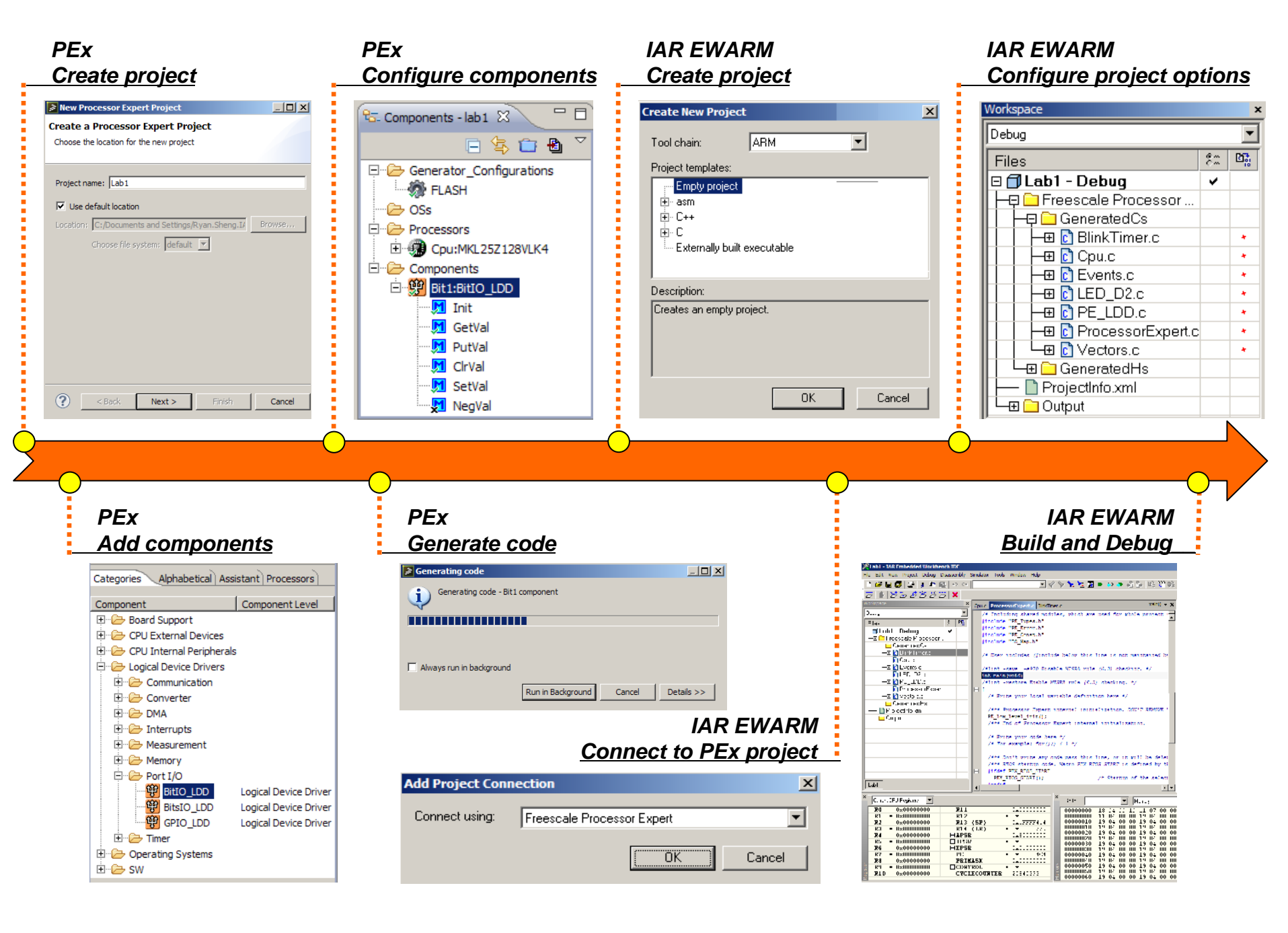

# **Processor Expert overview**

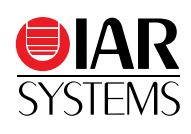

| C/C++ - Lab1/Sources/Events.c - Process   | or Expert Software                |                    |                |                        |                   |                                              |
|-------------------------------------------|-----------------------------------|--------------------|----------------|------------------------|-------------------|----------------------------------------------|
| File Edit Source Refactor Navigate Search | Run Project Processor Expert Wind | ow Help            |                |                        | 0/0               |                                              |
| 📬 • 🗑 🖷 📥   🚠   💣 • 🚳 • 🕻                 | ] • ଙ • ] ≪ • ⊗ • ] @ • ≉         | s • O • Q • ]      | ا • 🔗 😄 😫      |                        | - *≑              |                                              |
| Project Explorer 🛛 🗖 🗖                    | Scomponent Inspector - Cpu        |                    |                | Basic Advance          | ed Expert 🚹 🏹 🗖 🗖 | 🗄 Outl 💿 Mak 🗐 Tas 🔕 co 😥 🖓 🗖                |
| □ 🔄 🗟 🗸                                   | Properties Methods Events Build o | ptions Resources   |                |                        |                   | er 📡 🗸                                       |
| 🗆 🚰 Lab1                                  | Name                              | Value              |                | Details                |                   | Categories Alphabetical Assistant Processors |
| 🗄 🗁 Documentation                         | CPU type                          | MKL26Z128VMC4      |                |                        |                   |                                              |
| 🗄 🗁 Generated_Code                        | E Clock settings                  |                    |                |                        |                   | Component Component Level                    |
| 🕀 Project_Settings                        | Initialization priority           | interrupts enabled |                | 1                      |                   | 🗄 🗁 CPU External Devices                     |
| E Sources                                 | Watchdog disable                  | yes                |                |                        | _                 | 🗄 🗁 CPU Internal Peripherals                 |
| Events.c                                  | CPU interrupts/resets             |                    |                | Component              |                   | 🖻 🗁 Logical Device Drivers                   |
| 🕂 h Events.h                              | Clock configurations              | 1                  |                | Component              |                   | E Communication                              |
| 🗄 🗈 ProcessorExpert.c                     | Clock configuration 0             |                    |                | Inchastor              |                   | 🕀 🗁 Converter                                |
| ProcessorExpert.pe                        | Clock source setting              | configuration 0    |                | inspector              |                   | 🕀 🗁 DMA                                      |
| ProjectInfo.xml                           | MCG mode                          | FEI                |                |                        |                   | 🕀 🗁 Interrupts                               |
|                                           | System clocks                     |                    |                |                        |                   | 🕀 🗁 Measurement                              |
|                                           | Core clock                        | 20.97152           |                | 20.97152 MHz           |                   | 🗄 🗁 Memory                                   |
| File                                      | Bus clock                         | 20.97152           |                | 20.97152 MHz           |                   | 🖻 🗁 Port I/O                                 |
| Explorer                                  | IPM clock selection               | Auto select        |                | PLL/FLL Clock          |                   | BitIO LDD Logical Device                     |
| Explorer                                  |                                   | 1 20.97152         |                | 20.97152 MHz           |                   | BitsIO LDD Logical Device                    |
|                                           | Events.c 🛛                        |                    |                |                        | - 8               | GPIO_LDD Logical Device                      |
| 🕾- Components - Lab1 🕱 📃 🗖                | #include "Cpu.h"                  |                    |                |                        |                   | Timer                                        |
|                                           | #include "Events.h"               |                    |                |                        |                   | 🗄 🗁 SW                                       |
|                                           |                                   |                    | (              |                        |                   |                                              |
| Generator_Configurations                  | #ifdef cplusplus                  |                    |                | Source                 |                   |                                              |
| TLASH                                     | extern "C" {                      |                    |                |                        |                   | Components                                   |
| OSs 🔁 OSs                                 | #endif                            |                    |                | Editor                 |                   |                                              |
| Processors                                | " ondri                           |                    |                |                        |                   | Library                                      |
|                                           |                                   |                    |                |                        |                   |                                              |
| Components                                | /* Heer includes (ting            | lude below this    | line is no     | t maintained by Proces | eon Evnert) */-   |                                              |
|                                           | /* USEL INCLUDES (#INC            | Tude Derow chir.   | 5 11110 15 110 | c maintained by Floces | SOI Expert) 7     |                                              |
|                                           |                                   |                    |                |                        |                   | Flitter on for MKL262256MC4 (Lab 1)          |
|                                           | 🖹 Problems 🛛 🧔 Tasks 📮 Co         | nsole 🔲 Properties |                |                        |                   |                                              |
| Components                                | 0 items                           | ,                  | ,              |                        |                   |                                              |
| Components                                | Description A                     | Resource           | Path           | Location Type          |                   |                                              |
|                                           | l                                 |                    |                |                        |                   |                                              |
|                                           |                                   |                    |                | Problems               |                   |                                              |
|                                           |                                   |                    |                |                        |                   |                                              |
|                                           |                                   |                    |                | View                   |                   |                                              |
|                                           |                                   |                    |                | <u></u>                |                   |                                              |

### Example 1

- Blink a LED in the timer interrupt
- PEx Components
  - •CPU: MKL25Z
  - •GPIO: BitIO\_LDD
  - •Timer: TimerUnit\_LDD

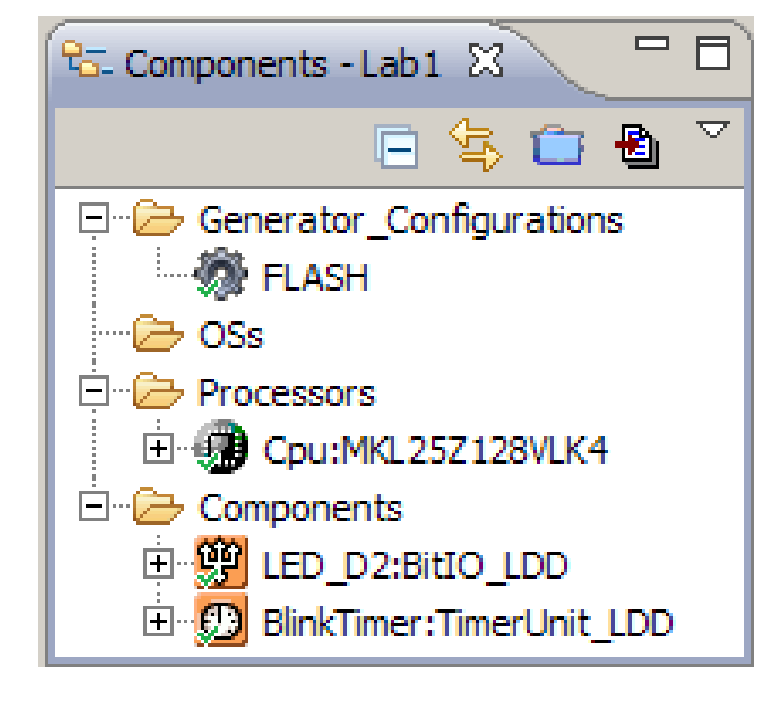

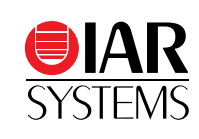

## **Processor Expert generated code**

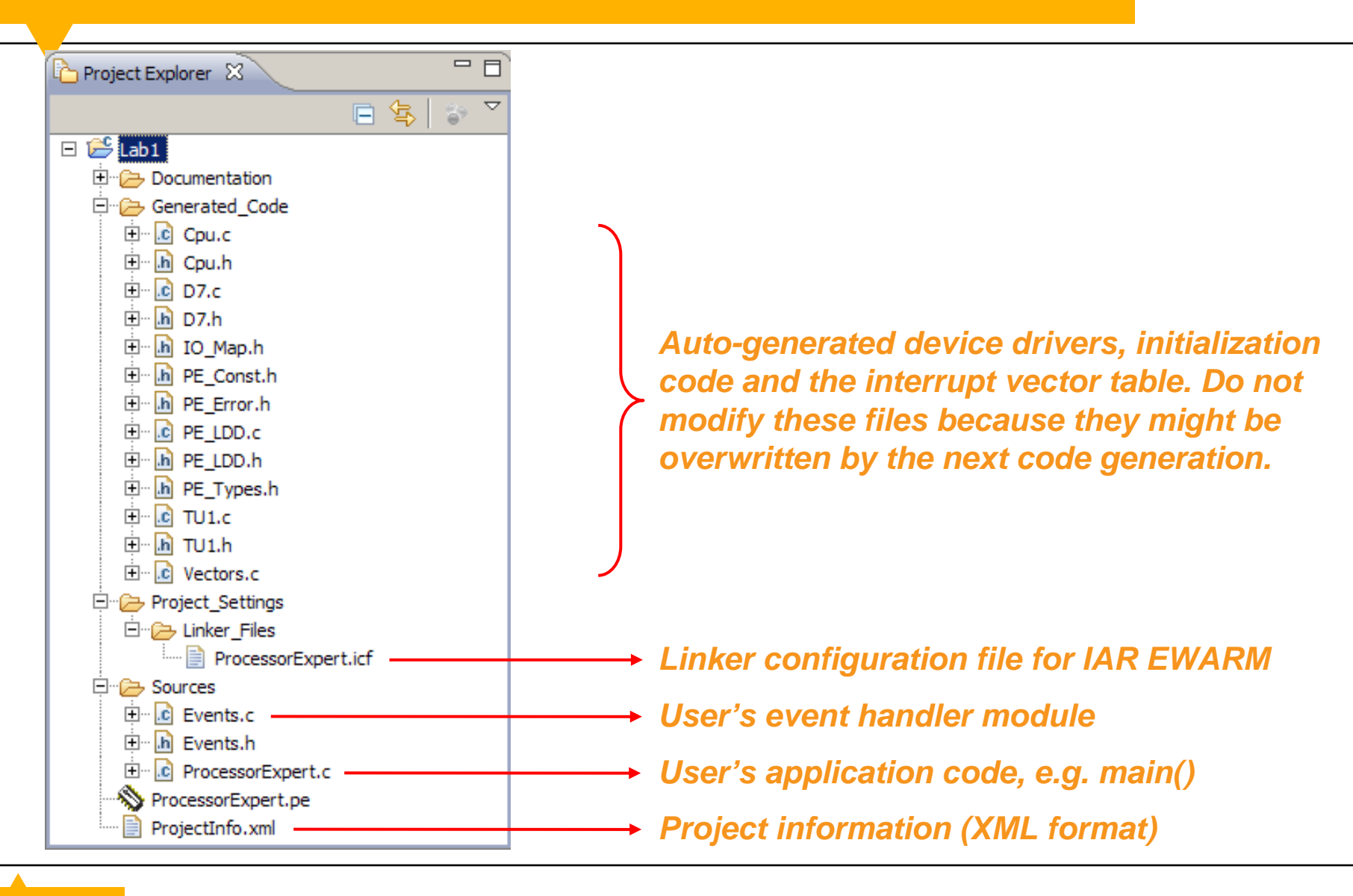

**e**iar

SYSTEMS

## **ProcessorExpert.c**

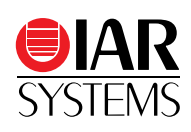

#### int main (void)

```
/* Write your local variable definition here */
```

/\* Processor Expert internal initialization. DON'T REMOVE THIS CODE!!! \*/ PE low level init(); /\* End of Processor Expert internal initialization. \*/

/\* Write your code here \*/ /\* For example: for(;;) { } \*/

/\* Don't write any code pass this line, or it will be deleted during code generation. \*/ /\* RTOS startup code. Macro PEX\_RTOS\_START is defined by the RTOS component. DON'T MODIFY THIS CODE! \*/ #ifdef PEX RTOS START PEX RTOS START(); /\* Startup of the selected RTOS. Macro is defined by the RTOS component. \*/ #endif /\* End of RTOS startup code. \*/ /\* Processor Expert end of main routine. DON'T MODIFY THIS CODE!!! \*/ **for**(;;) {}

```
/* Processor Expert end of main routine. DON'T WRITE CODE BELOW!!! */
                                                                    */
```

/\* End of main routine. DO NOT MODIFY THIS TEXT!!!

#### **Events.c**

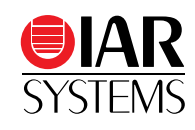

```
/*
**
      Event
              : Cpu OnNMIINT (module Events)
**
      Component : Cpu [MKL26Z256MC4]
**
**
*/
void Cpu_OnNMIINT (void)
 /* Write your code here ... */
/*
**
      Event
             : TU1 OnCounterRestart (module Events)
**
      Component : TU1 [TimerUnit_LDD]
**
*/
void TU1 OnCounterRestart (LDD TUserData *UserDataPtr)
 /* Write your code here ... */
  LED_NegVal(NULL);
```

# **Enable project connections in EWARM**

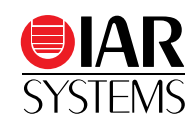

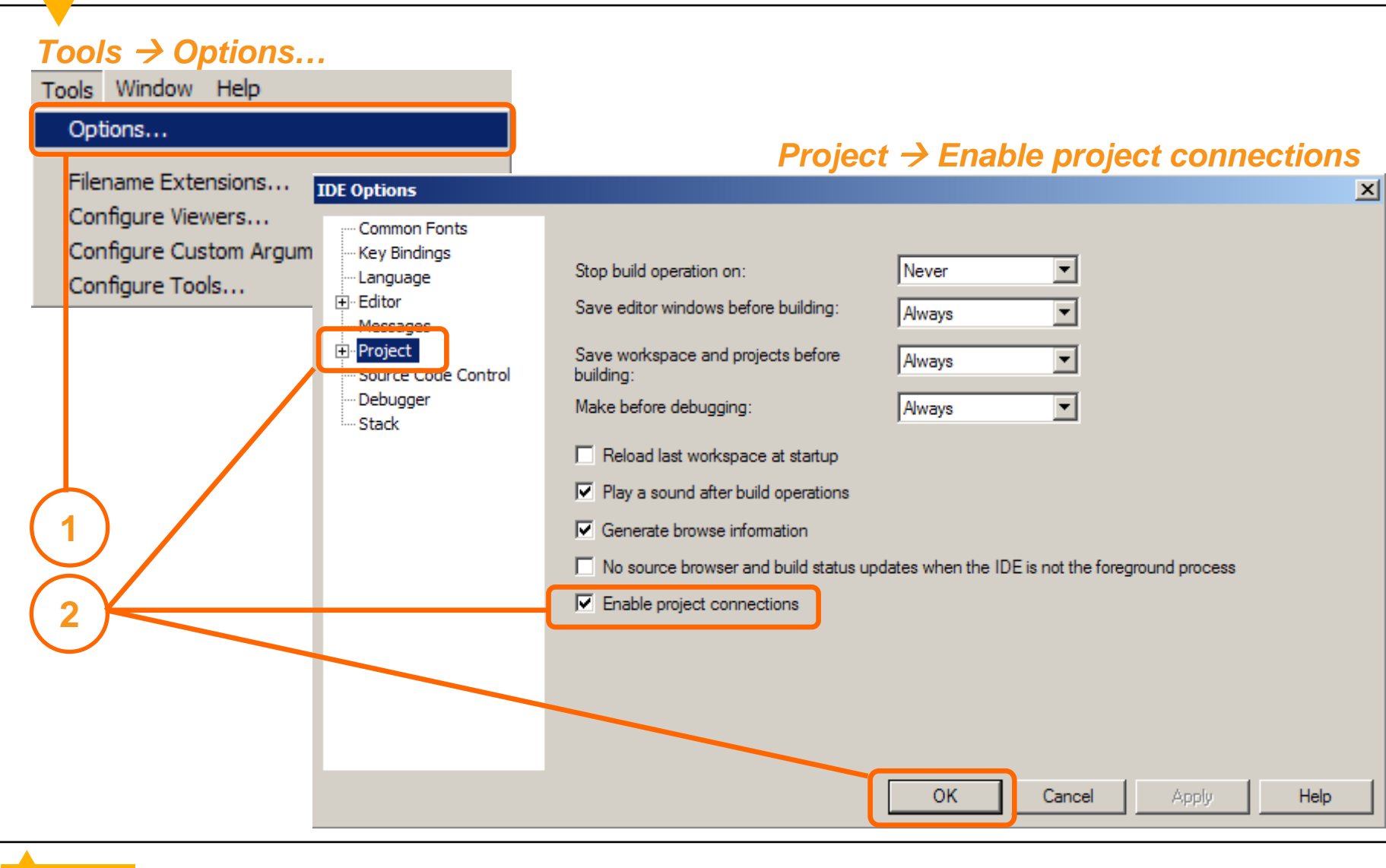

# Add project connection to PEx

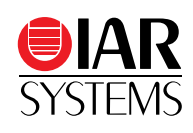

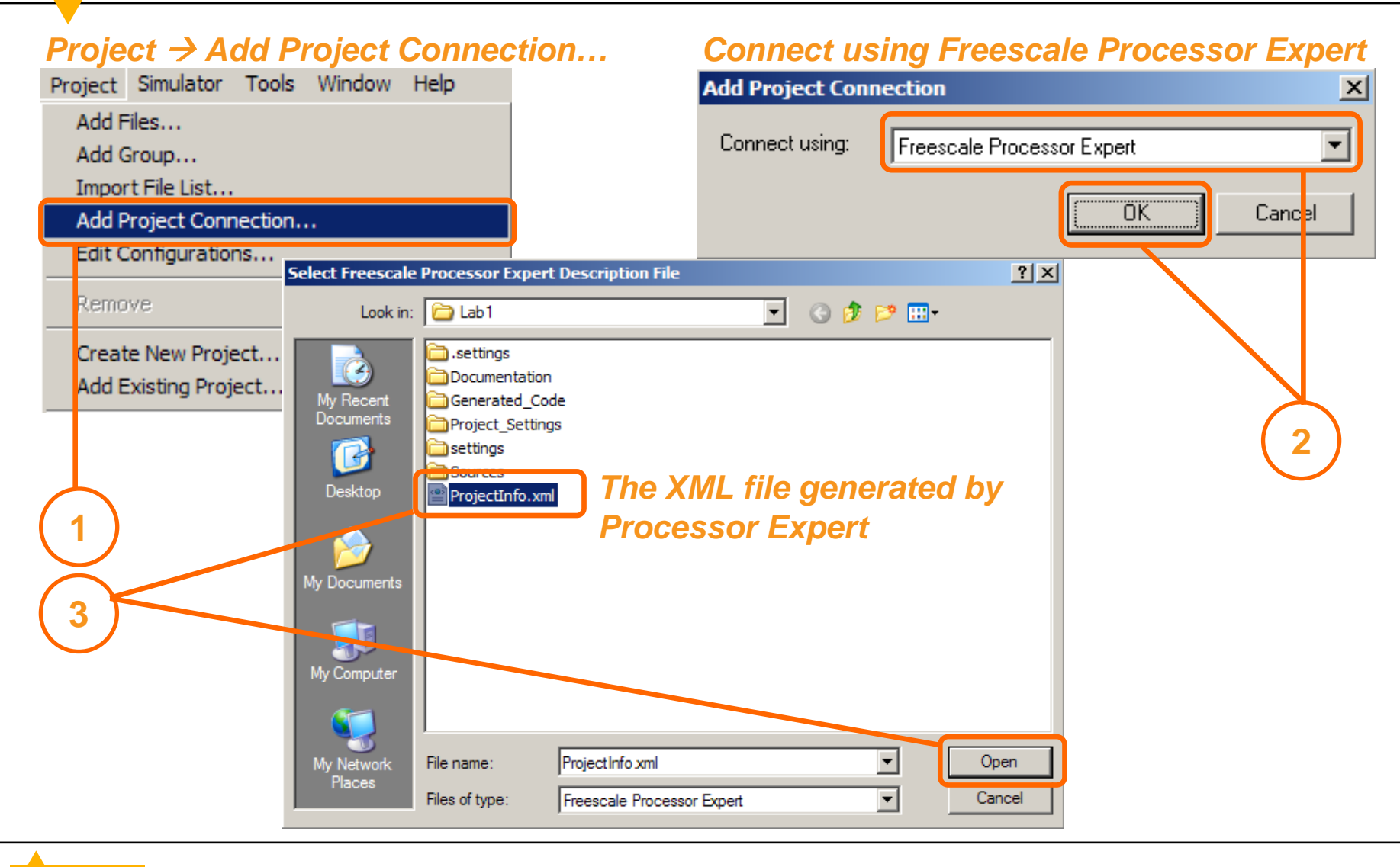

# What did Project Connection do?

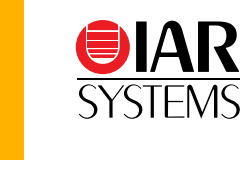

| Workspace                      |        | ×          |               |
|--------------------------------|--------|------------|---------------|
| Debug                          |        | •          |               |
| Files                          | 8<br>Č | 2 <b>7</b> |               |
| 🗆 🗇 Lab1 - Debug *             | ~      |            |               |
| 🖵 🔁 Freescale Processor Expert |        |            |               |
| 📘 🗕 🔁 GeneratedCs              |        |            |               |
| 📘 📙 🕀 Cpu.c                    |        | *          |               |
| <b>  -⊞ [</b> ] D7.c           |        | . *        |               |
| Events.c                       |        | *          |               |
| -+⊞ 🖸 PE_LDD.c                 |        | . *        |               |
| ProcessorExpert.c              |        | *          | bo            |
|                                |        | *          |               |
| L L L L C Vectors.c            |        | *          | J Fre         |
| 📙 느 🛱 🗀 Generated Hs           |        |            | hav           |
| 📋 🔶 🕞 Cpu.h                    |        |            | n ado         |
| 📙 🛏 🔝 D7.h                     |        |            |               |
| Events.h                       |        |            |               |
| 🚹 IO_Map.h                     |        |            | ( in t        |
| PE_Const.h                     |        |            | 🕨 ≻ and       |
| PE_Error.h                     |        |            | roc           |
| ││ <mark>├──</mark> PE_LDD.h   |        |            | , 63          |
|                                |        |            |               |
| _ <u> </u>                     |        |            | $\mathcal{V}$ |
| 📙 — 🗋 ProjectInfo.xml          |        |            |               |
| 🛛 🖵 🗀 Output                   |        |            |               |

Add Files and Groups:

The C source files and header files generated by Freescale Processor Expert have been automatically added into the project of IAR Embedded Workbench, in the group "GeneratedCs" and "GeneratedHs" respectively.

# What did Project Connection do?

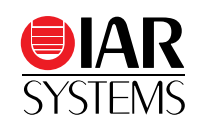

#### Type of device:

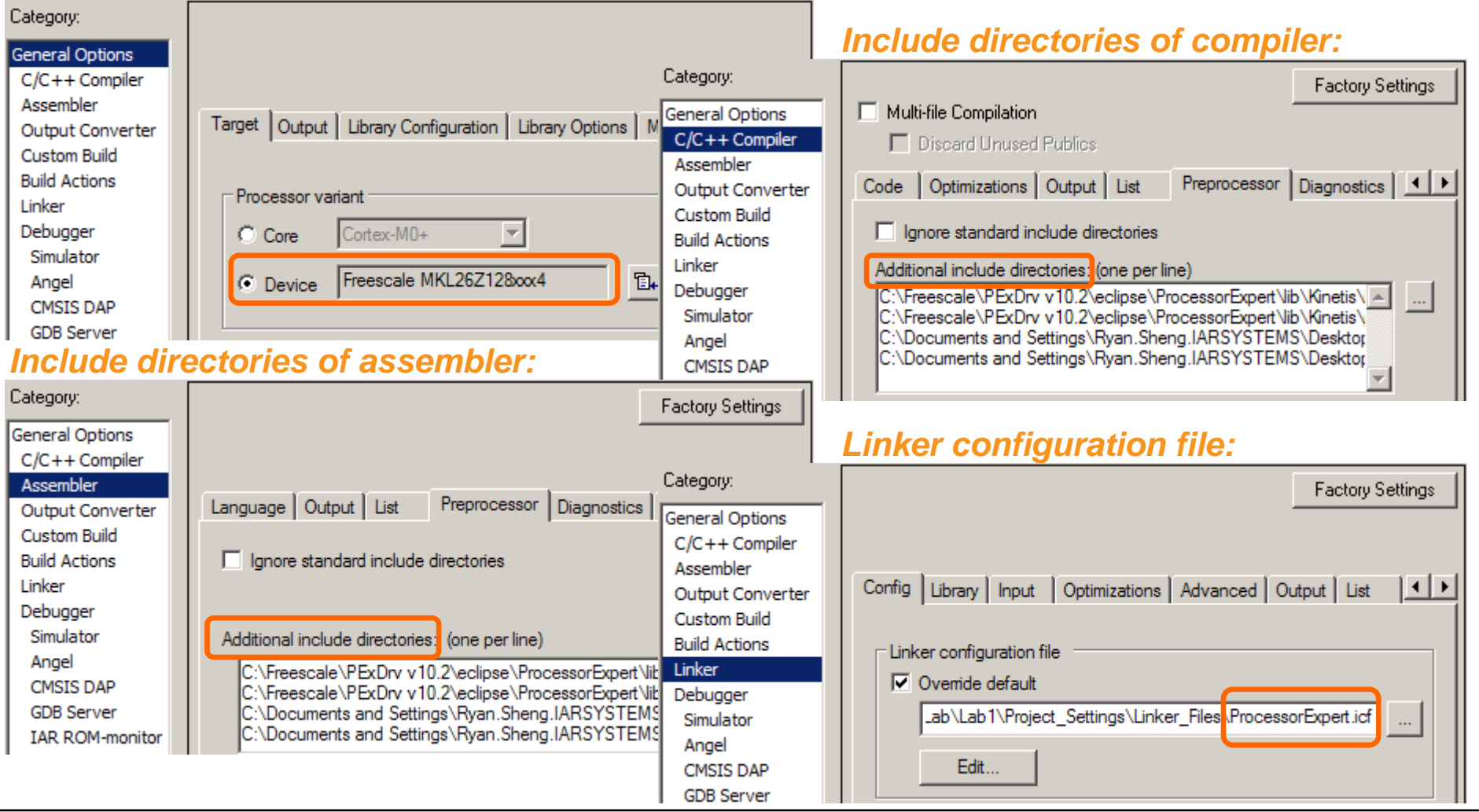

# **Download and debug**

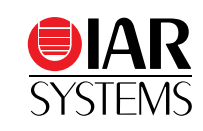

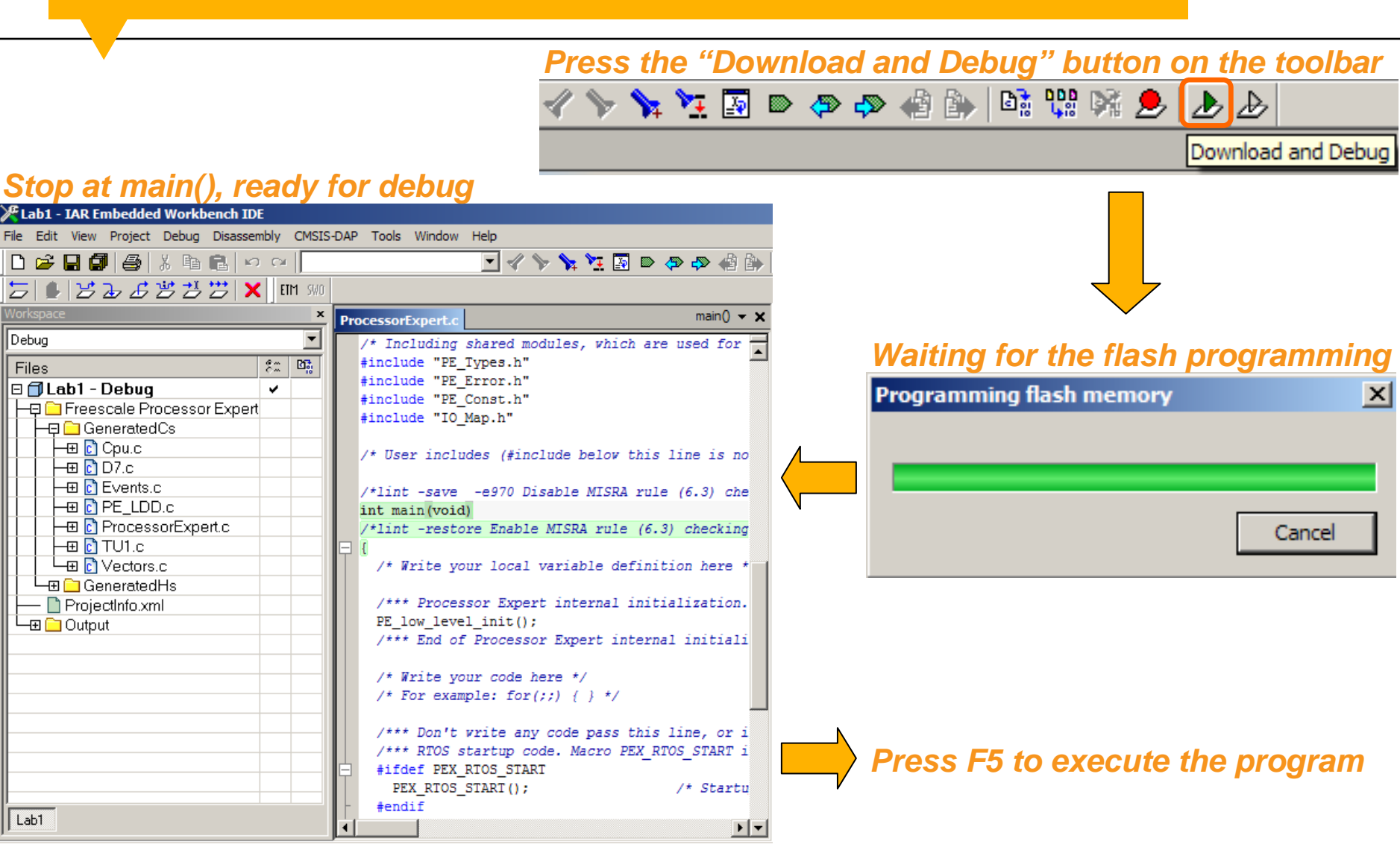

Debug

Files

Lab1

# Debug a Multi-Task Application by the MQX Kernel Awareness Plugin

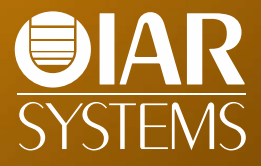

### **Example 2**

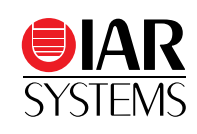

- Implement a multi-task application by the MQX-Lite RTOS
  - Timer interrupt
    - Blink a LED
    - Start an A/D convert
  - A/D interrupt
    - Post semaphore 1
  - Task 1
    - Wait for semaphore 1
    - Read the result of A/D convert
    - Post semaphore 2
  - Task 2
    - Wait for semaphore 2
    - Output A/D convert results to the serial console

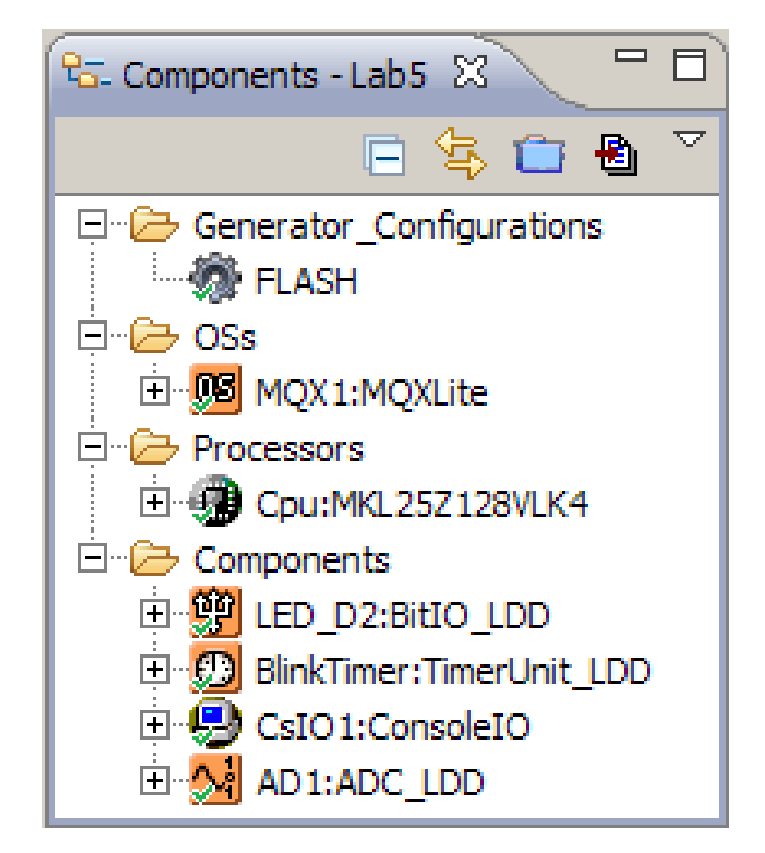

## **Processor Expert generated code**

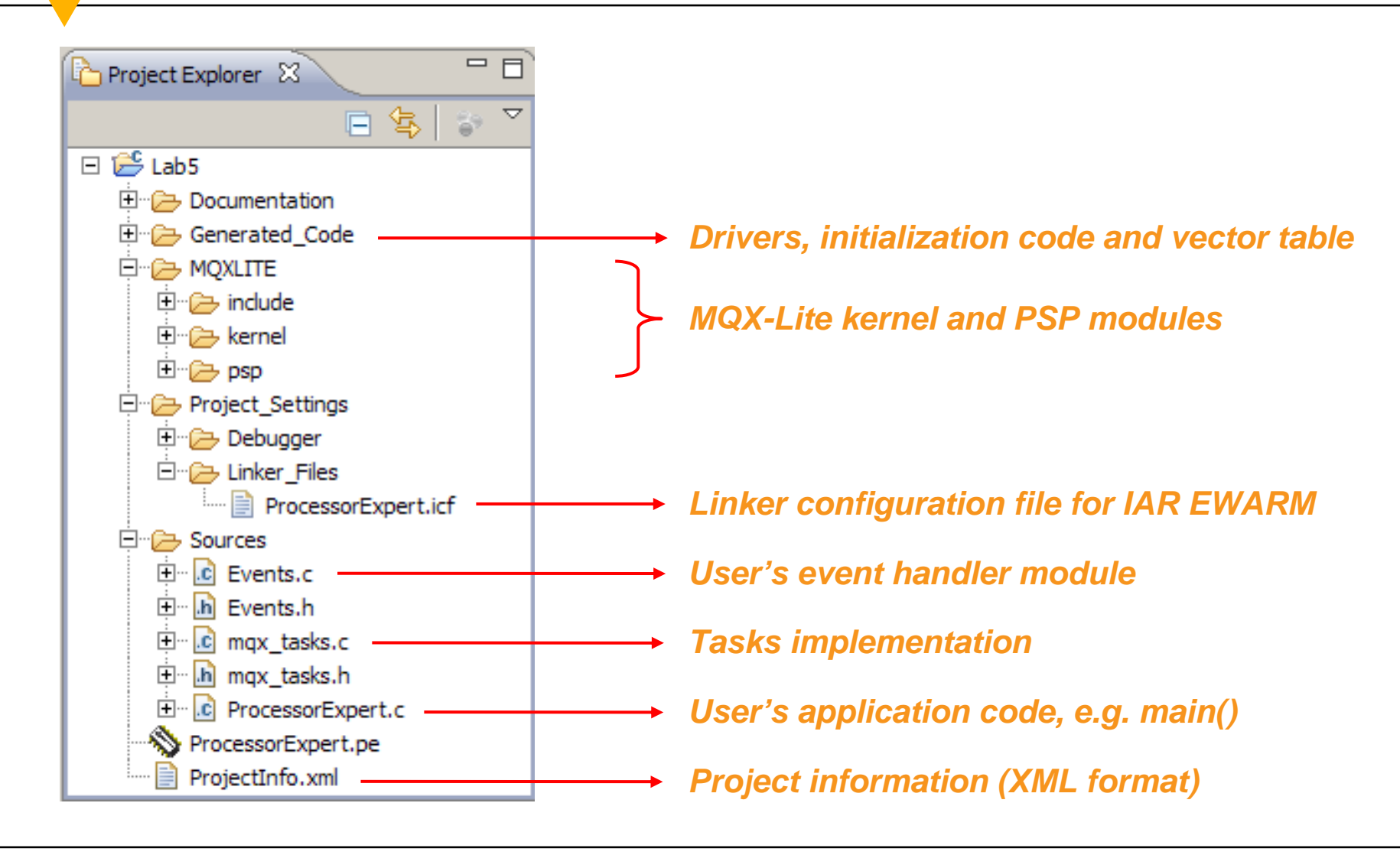

SYSTE

### **ProcessorExpert.c**

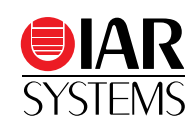

\*\* Filename : ProcessorExpert.c

```
int main (void)
```

```
/* Write your code here */
_lwsem_create(&sem1, 0); /* create light-weight semaphore 1 */
_lwsem_create(&sem2, 0); /* create light-weight semaphore 2 */
pAD1_dev = AD1_Init(NULL); /* A/D converter initialization */
```

```
AD1_SelectSampleGroup(pAD1_dev, 0);
```

.....

/\* End of main routine. DO NOT MODIFY THIS TEXT!!! \*/

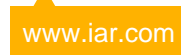

### **Events.c**

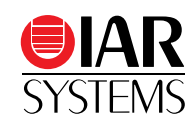

```
**
      Filename : Events.c
**
11
     Event
           : TU1 OnCounterRestart (module Events)
11
     Component : TU1 [TimerUnit LDD]
extern LDD TDeviceData *pAD1 dev;
void TU1_OnCounterRestart(LDD_TUserData *UserDataPtr)
 /* Write your code here ... */
 LED NegVal(NULL);
                                         /* Toggle the LED */
 AD1 StartSingleMeasurement(pAD1 dev); /* Start a single A/D measurement */
11
     Event
            : AD1 OnMeasurementComplete (module Events)
     Component : AD1 [ADC LDD]
11
extern LWSEM STRUCT sem1;
void AD1_OnMeasurementComplete(LDD_TUserData *UserDataPtr)
 /* Write your code here ... */
 lwsem post(&sem1);
                                          /* Post semaphore 1 to active task 1 */
```

### mqx\_tasks.c

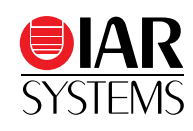

```
Filename : mox tasks.c
**
   /* User includes (#include below this line is not maintained by Processor Expert) */
#include <stdio. h>
                                                       /* declaration of printf() */
extern LDD TDeviceData *pAD1 dev;
extern LWSEM STRUCT sem1, sem2;
                                                       /* A/D convert value */
volatile unsigned short AD1 data;
//Event : Task1 task (module mgx tasks)
void Task1 task (uint32 t task init data) {
  while(1) {
   lwsem wait(&sem1);
                                                       /* Wait for semaphore 1 */
                                                      /* Read A/D convert value */
   AD1 GetMeasuredValues(pAD1 dev, (void *)&AD1 data);
                                                       /* Post semaphore 2 to active task 2 */
   lwsem post(&sem2);
//Event : Task2 task (module mgx tasks)
void Task2_task (uint32_t task_init_data) {
 while(1) {
   lwsem wait(&sem2);
                                                       /* Wait for semaphore 2 */
   printf("AD Convert: %d\n\r", AD1 data);
                                                       /* Print A/D convert value to serial console */
```

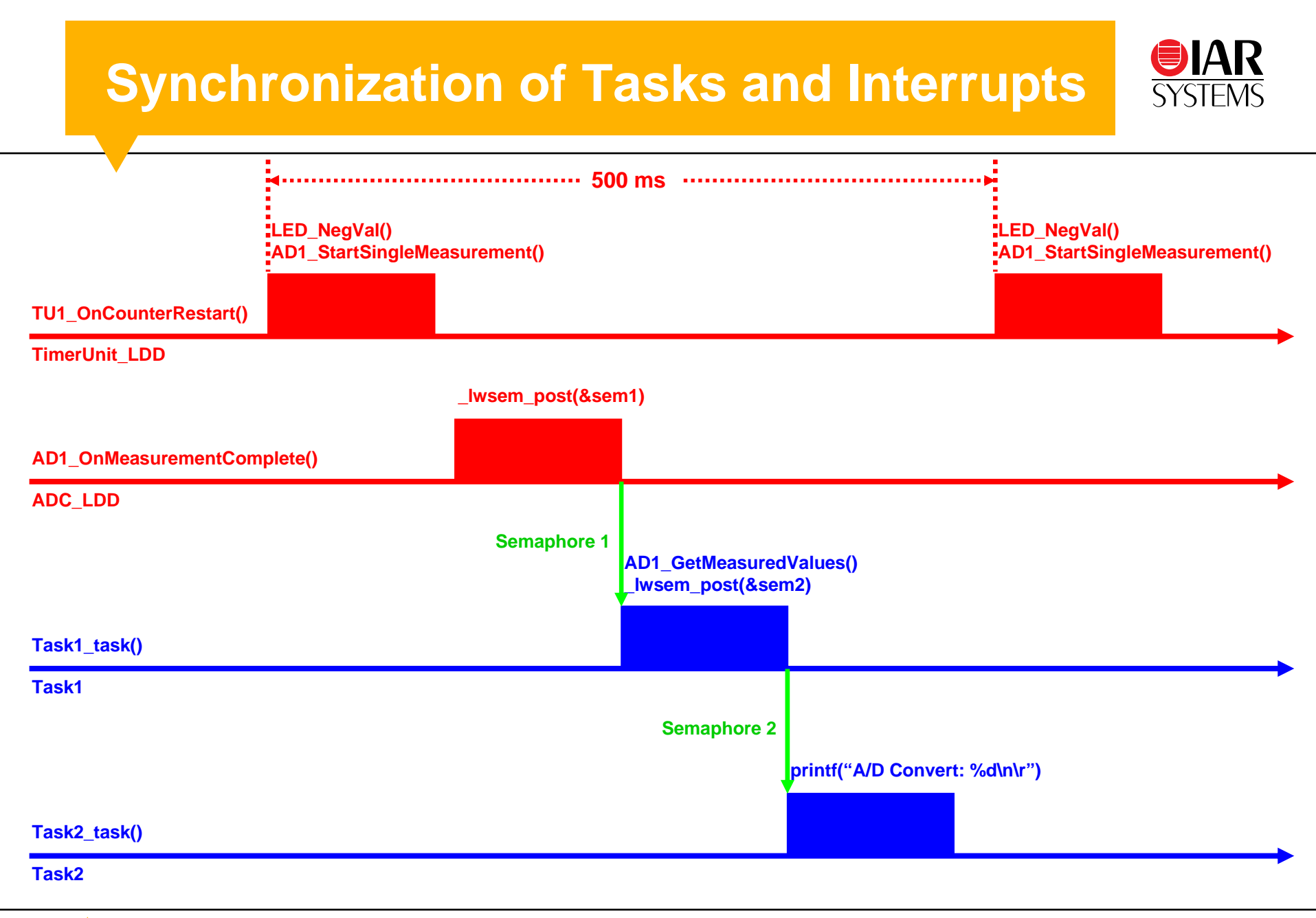

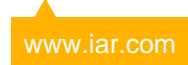

# **Enable the MQX debugger plugin**

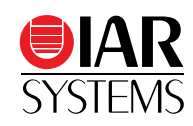

#### Debugger → Plugins → MQX

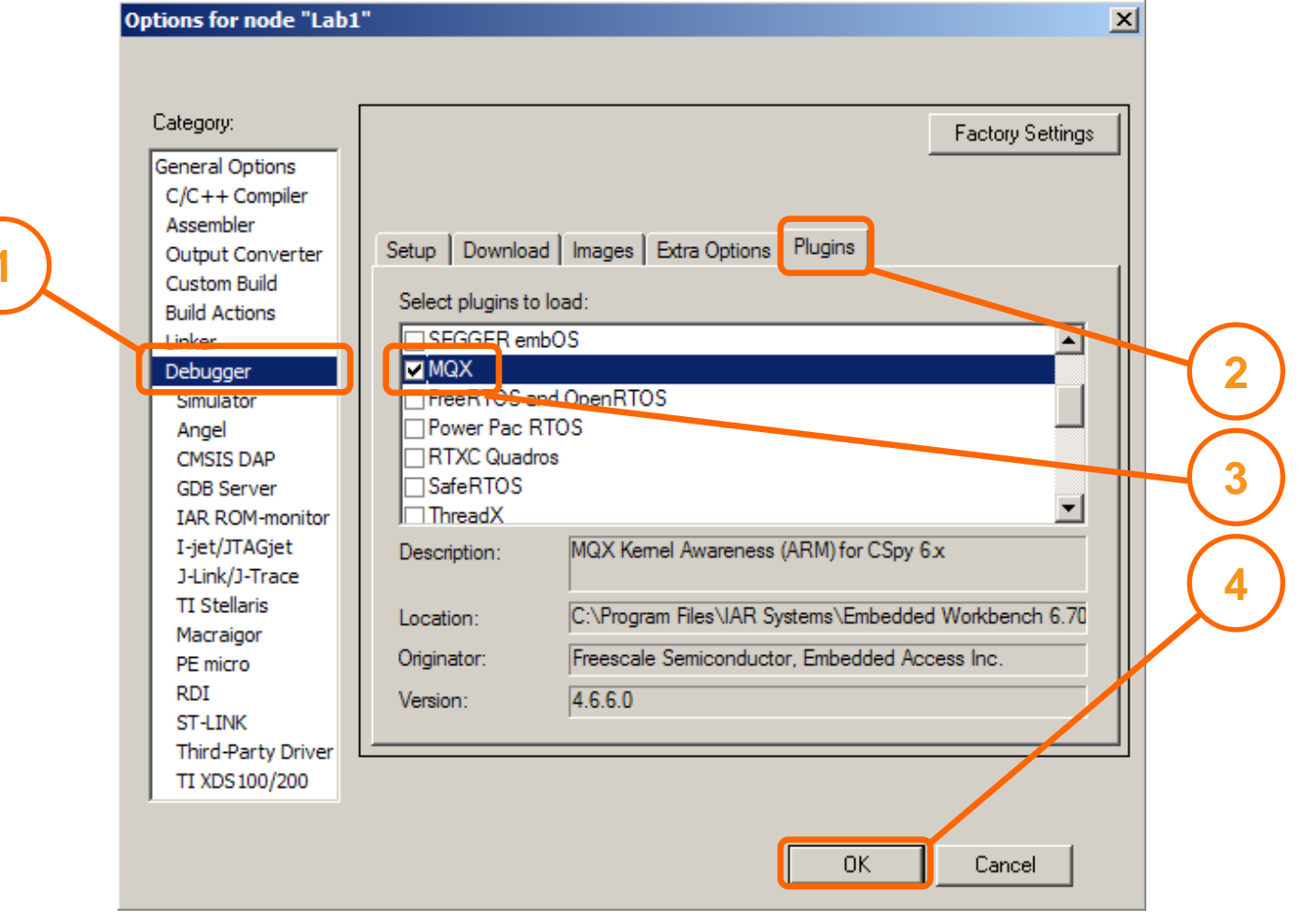

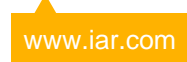

# Rebuild, download and debug

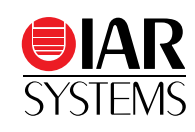

# 2 Press the "Download and Debug" button on the toolbar

Download and Debug

#### Right-click on the project name and select "Rebuild All" in the context menu.

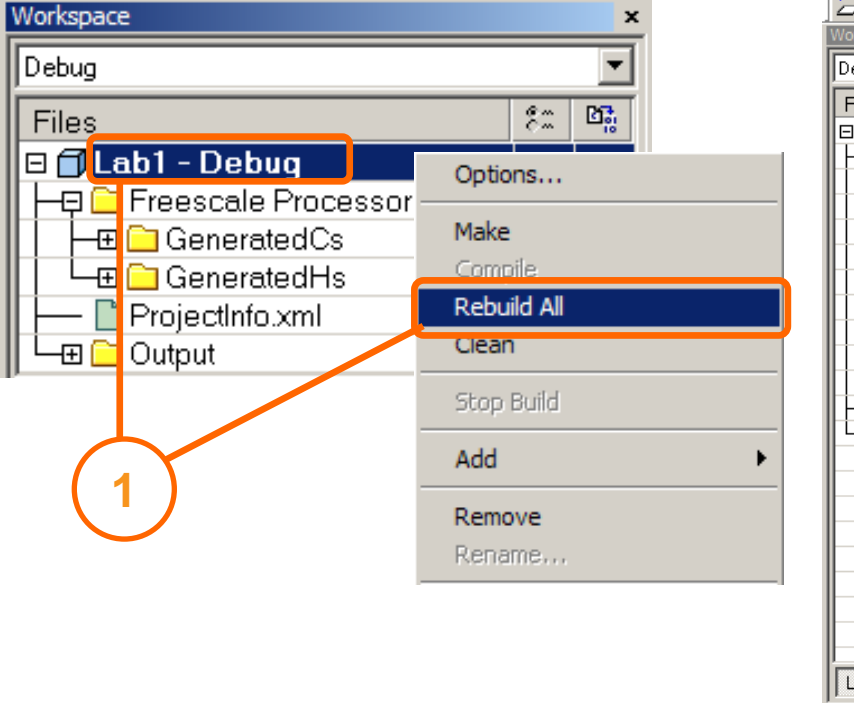

#### Stop at main(), ready for debug

| Lab1 - IAR Embedded Workbench ID     | E        |                                                                    |
|--------------------------------------|----------|--------------------------------------------------------------------|
| File Edit View Project Debug Disasse | mbly CMS | SIS-DAP Tools Window Help                                          |
| 🗅 🗲 🖬 🗊 🎒 👗 🖻 💼 🗠                    | ) C×     |                                                                    |
| 5 🛢 326333                           | ETM SW   | W0                                                                 |
| Workspace                            | 3        | ProcessorExpert.c     main()                                       |
| Debug                                | •        | /* Including shared modules, which are used for                    |
| Files                                | 2:: 📴    | #include "PE_Types.h"                                              |
| 🖯 🗍 Lah1 - Dehug                     | ~        | #include "PE_Error.h"                                              |
| La Freescale Processor Expert        | +        | <pre>#include "PE_Const.h"</pre>                                   |
|                                      |          | <pre>#include "IO_Map.h"</pre>                                     |
|                                      |          |                                                                    |
|                                      |          | /* User includes (#include below this line is n                    |
|                                      |          |                                                                    |
|                                      |          | /*lint -save -e970 Disable MISRA rule (6.3) ch                     |
|                                      |          | Int main(Void)<br>(thist wasters Eachle MICER while (6.2) shacking |
|                                      |          | / TIME TESCORE EMADIE MISKA Fulle (6.5) Checkin                    |
|                                      |          | /* Write your local variable definition here                       |
|                                      |          |                                                                    |
|                                      |          | /*** Processor Expert internal initialization                      |
|                                      |          | <pre>PE low level init();</pre>                                    |
|                                      |          | /*** End of Processor Expert internal initial                      |
|                                      |          | -                                                                  |
|                                      |          | /* Write your code here */                                         |
|                                      |          | <pre>/* For example: for(;;) { } */</pre>                          |
|                                      |          |                                                                    |
|                                      |          | - /*** Don't write any code pass this line, or                     |
|                                      |          | - /*** RTOS startup code. Macro PEX_RTOS_START                     |
|                                      |          | #ifdef PEX_RTOS_START                                              |
|                                      |          | PEX_RTOS_START(); /* Start                                         |
|                                      |          | #endif                                                             |
|                                      |          |                                                                    |

## **Execute the program**

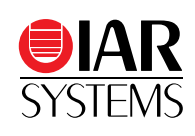

• Press F5 to execute the program

•The LED D7 should blink

- •Turn the potentiometer VR1 to check the change on A/D convert values in the serial console.
- Press the "Break" button to stop the execution of program

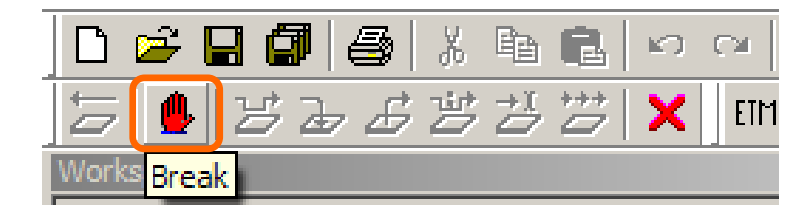

| 🍓 Deb    | ug - HyperTerm                                                                                                    | inal                                                                                                    |            |
|----------|----------------------------------------------------------------------------------------------------|----------------------------------------------------------------------------------------------------|------------|
| File Ed  | lit View Call 1                                                                                                    | Transfer Help                                                                                                    |            |
| 0 🖻      | <u> 3</u> 🗈                                                                                                    | <u>ð</u>                                                                                                    |            |
|          | Convert:<br>Convert:<br>Convert:<br>Convert:<br>Convert:<br>Convert:<br>Convert:<br>Convert:<br>Convert:<br>Convert:<br>Convert:<br>Convert:<br>Convert:<br>Convert:<br>Convert:<br>Convert:<br>Convert:<br>Convert: | 3668<br>9825<br>10664<br>14028<br>19486<br>19493<br>27530<br>27562<br>32020<br>35794<br>36996<br>42127<br>42101<br>44494<br>44494<br>44493 |            |
| Connecto |                                                                                                    | Auto dotact                                                                                                    | 115200.8.2 |
| Connecte | 0.01.01                                                                                                    | Auto detect                                                                                                    | 113200 84  |

## **MQX kernel awareness**

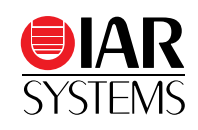

#### MQX RTCS Tools Window Help Task List Kernel Data Check for Errors Task Summary Ready Queues Stack Usage Memory Pools Memory Blocks Memory Extension Blocks Lightweight Memory Pools Lightweight Memory Blocks Partition Summary Message Queues Message Pools Lightweight Message Queues Lightweight Events Lightweight Semaphores Events

Mutexes

Semaphores

Task Queues

#### Task List

| ×   | A | Name           | ID      | TD         | Priority | State                |
|-----|---|----------------|---------|------------|----------|----------------------|
|     | ⇔ | _mqx_idle_task | 0x10001 | 0x1ffff8b8 | 9        | Active               |
| 냆   |   | task1          | 0x10002 | 0x1ffff010 | 8        | LW Semaphore Blocked |
| Ē   |   | task2          | 0x10003 | 0x1ffff290 | 8        | LW Semaphore Blocked |
| Tas |   | NO TASK        |         |            |          |                      |

#### Light-weight Semaphores

| ×   | LWSem      | Valid | Value | Waiting# | Symbol                   |
|-----|------------|-------|-------|----------|--------------------------|
| ě   | 0x1ffff684 | Yes   | 1     | 0        | _mqx_kernel_data_struct. |
| B   | 0x1ffff604 | Yes   | 1     | 0        | _mqx_kernel_data_struct. |
| Ser | 0x1ffffc78 | Yes   | 0     | 1        | sem1                     |
| 볺   | 0x1ffffc94 | Yes   | 0     | 1        | sem2                     |
| wei |            |       |       |          |                          |
| 뵹   |            |       |       |          |                          |

#### Kernel Data

| : [ | Version:          | 4.0.0                                           |
|-----|-------------------|-------------------------------------------------|
|     | Active Task:      | _mqx_idle_task, ID:0x10001, TD:0x1ffff8b8       |
|     | CPU Type:         | MKLXX (MKL2X)                                   |
|     | In an ISR?        | No                                              |
|     | Scheduler Policy: | FIFO                                            |
| š   | Current Time:     | 4.239 seconds                                   |
| Ð   | Time Offset:      | 0.000 seconds                                   |
| 2   | Embedded IO:      | I/O Subsystem, RTCS, SNMP, MFS, USB, Shell, EDS |

# Instruction Trace Debugging by the Micro Trace Buffer of Kinetis L MCU

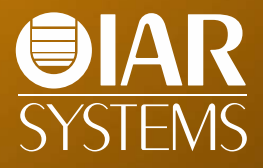

## **Instruction trace techniques**

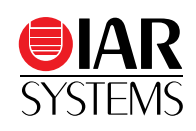

- ETM (Embedded Trace Macrocell)
  - •Off-chip trace buffer (in emulator, 2~16 MB)
  - •4~32-bit data bus
  - •High performance but expensive for both processor and emulator
- ETB (Embedded Trace Buffer)
  - •On-chip dedicated trace buffer, no extra pins
- MTB (Micro Trace Buffer)
  - •On-chip configurable (shared) trace buffer, no extra pins

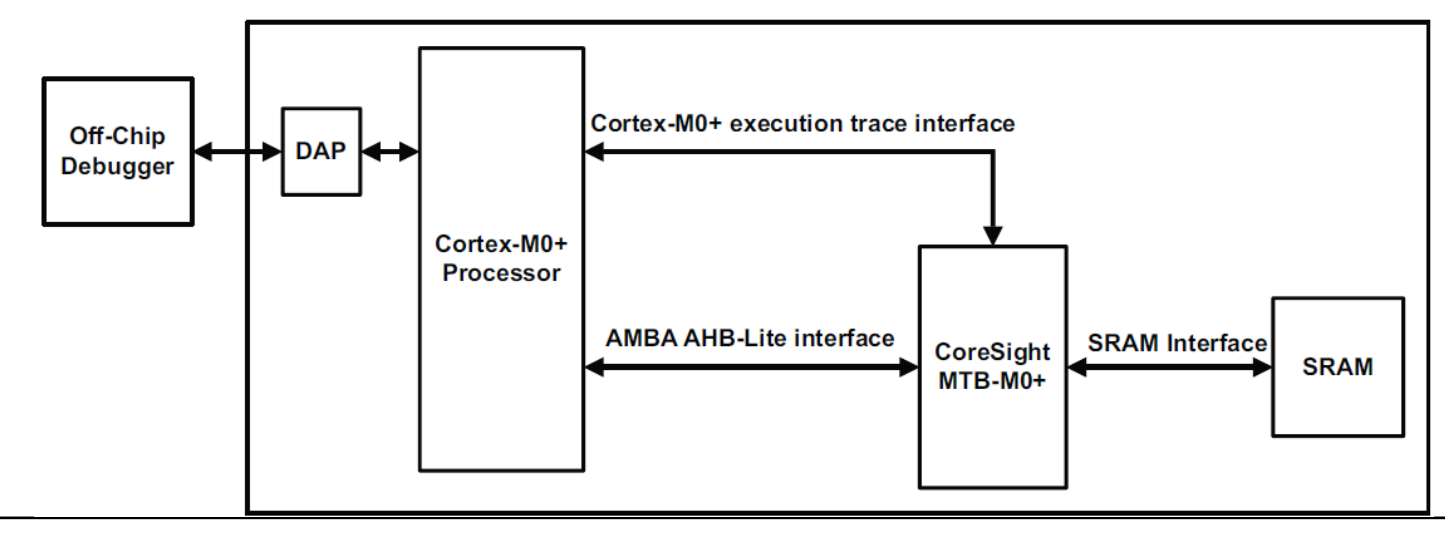

# MTB debugging on Kinetis L

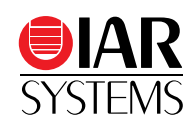

| Workspace Task2_task(uint32_t)                                                                                                    | • X |
|----------------------------------------------------------------------------------------------------|-----|
| Debug                                                                                                    | 7   |
| Files 8: B: A Event : Task2_task (module mqx_tasks)                                                                                                    | ≞   |
| <pre>** ** Component : Task2 [MQXLite_task] ** Component : Task2 [MQXLite_task] ** Description : ** MQX task routine. The routine is generated into mqx_tasks ** file. ** Parameters : ** NAME - DESCRIPTION ** NAME - DESCRIPTION ** NAME - DESCRIPTION ** Returns : Nothing ** ** ** NAME - DESCRIPTION ** NAME - DESCRIPTION ** NAME -</pre> | 5.  |

## **Open trace windows**

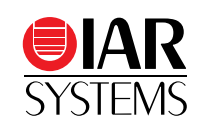

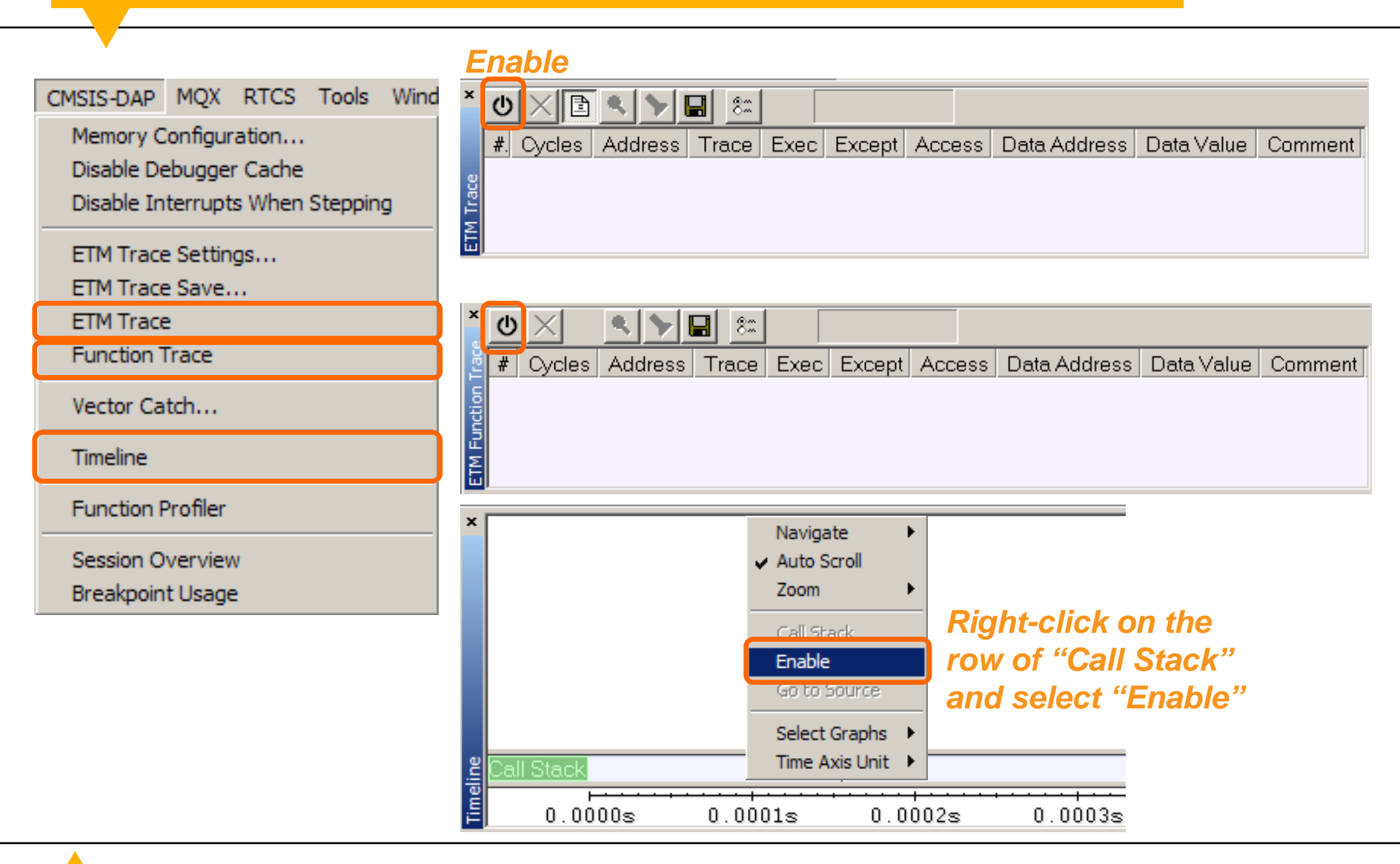

# **Collect executed instructions**

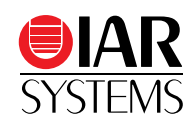

- Press F5 to execute the program, until the breakpoint is hit.
- Go to the bottom of "ETM Trace" window to check the recorded instructions together with mixed C source.

| × | (U) × | ( 🗈 🔍  | <b>&gt; -</b> 8± |       |                            |       |   |
|---|-------|--------|------------------|-------|----------------------------|-------|---|
|   | #     | Cycles | Address          | Trace |                            | Exec  |   |
|   | 1018  | 1018   | 0x00000a88       | BNE.N | ??_1wsem_wait_7            | Thumb |   |
|   |       |        |                  | _1    | INT_ENABLE();              |       |   |
|   | 1019  | 1019   | 0x00000a8a       | LDRH  | RO, [R5, #0x18]            | Thumb |   |
|   | 1020  | 1020   | 0x00000a8c       | CMP   | RO, #O                     | Thumb |   |
|   | 1021  | 1021   | 0x00000a8e       | BEQ.N | ??_lwsem_wait_8            | Thumb |   |
|   |       |        |                  | _]    | INT_ENABLE();              |       |   |
|   | 1022  | 1022   | 0x00000a94       | CPSIE | i                          | Thumb |   |
|   |       |        |                  | re    | sturn (MQX_OK);            |       |   |
|   | 1023  | 1023   | 0x00000a96       | MOVS  | RO, #O                     | Thumb |   |
|   | 1024  | 1024   | 0x00000a98       | POP   | {R1, R4, R5, PC}           | Thumb |   |
|   |       |        |                  | pı    | rintf("AD Convert: %d\n\r" |       |   |
| g | 1025  | 1025   | 0x00001f6e       | LDR.N | R0, ??DataTable1_1         | Thumb |   |
| Ě | 1026  | 1026   | 0x00001f70       | LDRH  | R1, [R0]                   | Thumb |   |
| Ē | 1027  | 1027   | 0x00001f72       | LDR.N | R0, ??DataTable1_4         | Thumb | - |

## View the trace data at function-level

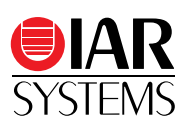

- Go to the bottom of "ETM Function Trace" window to find the trace data in function-level.
- Check the actual sequence of ISRs and tasks during execution.

| - 1 | ) ( )    | $\times$ |            | 82                                               |       | - |
|-----|----------|----------|------------|--------------------------------------------------|-------|---|
|     | #.       | Cycles   | Address    | Trace                                            | Exec  |   |
|     | 2        | 263      | 0x0000150a | TU1_Interrupt(void *)                            | Thumb |   |
|     | 2        | 272      | 0x00001234 | TU1_OnCounterRestart(void *)                     | Thumb |   |
|     | 2        | 275      | 0x0000147e | D7 NegVal(void *)                                | Thumb |   |
|     | 2        | 279      | 0x0000123c | TU1_OnCounterRestart(void *) + 8                 | Thumb |   |
|     | 2        | 282      | 0x000016de | <u> AD1_StartSingleMeasurement(void *)</u>       | Thumb |   |
|     | 3        | 304      | 0x00001244 | TU1_OnCounterRestart(void *) + 16                | Thumb |   |
|     | 3        | 305      | 0x0000151e | TU1_Interrupt(void *) + 20                       | Thumb |   |
|     | 3        | 306      | 0x00000d82 | _int_kernel_isr_epilog                           | Thumb |   |
| I   | 3        | 328      | 0x00002228 | _mqx_idle_task(unsigned long) + 8                | Thumb |   |
| I   | 5        | 547      | 0x00000d36 | _int_kernel_isr                                  | Thumb |   |
| I   | 5        | 581      | 0x00001762 | <u> AD1_MeasurementCompleteInterrupt(void *)</u> | Thumb |   |
| I   | 5        | 584      | 0x0000122a | <u> AD1_OnMeasurementComplete(void *)</u>        | Thumb |   |
| I   | 5        | 587      | 0x0000091c | _lwsem_post(struct lwsem_struct *)               | Thumb |   |
| I   | 6        | 643      | 0x00000c0c | _sched_check_scheduler_internal                  | Thumb |   |
| I   | 6        | 649      | 0x000009b8 | _lwsem_post(struct lwsem_struct *) + 156         | Thumb |   |
|     | 6        | 668      | 0x00001232 | AD1_OnMeasurementComplete(void *) + 8            | Thumb |   |
|     | 6        | 669      | 0x0000176a | AD1_MeasurementCompleteInterrupt(void *) + 8     | Thumb |   |
|     | 6        | 672      | 0x00000d82 | _int_kernel_isr_epilog                           | Thumb |   |
|     | 7        | 744      | 0x00000a5c | _lwsem_wait(struct lwsem_struct *) + 108         | Thumb |   |
|     | 7        | 766      | 0x00001f50 | Task1_task(unsigned int) + 12                    | Thumb |   |
|     | 7        | 770      | 0x0000173c | AD1_GetMeasuredValues(void *, void *)            | Thumb |   |
|     | 7        | 793      | 0x00001f5a | Task1_task(unsigned int) + 22                    | Thumb |   |
|     | 7        | 795      | 0x0000091c | _lwsem_post(struct lwsem_struct *)               | Thumb |   |
|     | 8        | 849      | 0x00000c0c | _sched_check_scheduler_internal                  | Thumb |   |
|     | 8 8      | 860      | 0x000009b8 | _lwsem_post(struct lwsem_struct *) + 156         | Thumb |   |
|     | 28       | 878      | 0x00001f60 | Task1_task(unsigned int) + 28                    | Thumb |   |
|     | 5 8      | 882      | 0x000009f0 | _lwsem_wait(struct lwsem_struct *)               | Thumb |   |
|     | ğ 9      | 931      | 0x00000c24 | _sched_execute_scheduler_internal                | Thumb |   |
|     | <b>1</b> | 1003     | 0x00000a5c | _lwsem_wait(struct lwsem_struct *) + 108         | Thumb |   |
|     | 1        | 1025     | 0x00001f6e | $Task2_task(unsigned int) + 12$                  | Thumb | - |

# **Graphical call stack in Timeline window**

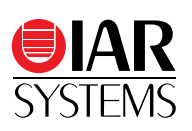

| ¥  |   |                       | -                                     |             |                         |                       |                                       |            | _ |
|----|---|-----------------------|---------------------------------------|-------------|-------------------------|-----------------------|---------------------------------------|------------|---|
| -  | 5 |                       |                                       |             |                         | 843                   |                                       |            |   |
|    | 4 | 275                   | D7_NegV 4                             | AD1_StartSi | ingleMeasuremen         | nt                    | 21                                    |            |   |
|    | 3 | 272                   | TU1_OnCounterRestart                  |             |                         | 32                    |                                       |            |   |
|    | 2 | 263 TU1_Interrupt     |                                       |             | 42                      |                       |                                       | · · ·      |   |
|    | 1 | _int_kernel_isr       |                                       |             |                         | 795                   |                                       |            |   |
|    | 0 | <unknown></unknown>   |                                       |             |                         | 1024                  |                                       |            |   |
| Ľ, |   |                       | · · · · · · · · · · · · · · · · · · · | •••••       | • • • • • • • • • • • • | · · · · · · · · · · · | · · · · · · · · · · · · · · · · · · · |            |   |
| P  | _ | 0.0000055s 0.0000056s | 0.0000057s 0.0000058s                 | 0.0000059s  | 0.0000060s              | 0.0000061s            | 0.0000062s                            | 0.0000063s | s |
| Ē  |   |                       |                                       |             |                         |                       |                                       |            |   |

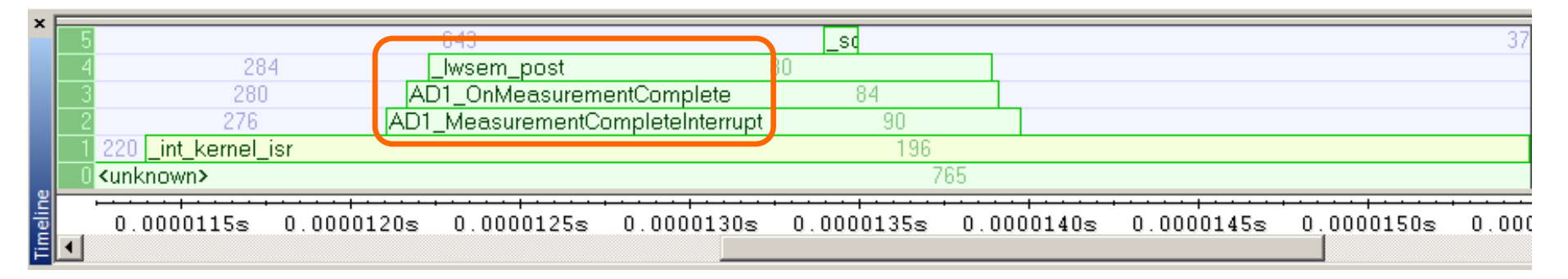

| x |                                              |            |            |            |                       |
|---|----------------------------------------------|------------|------------|------------|-----------------------|
|   | 5                                            |            |            | 376        |                       |
|   | 4                                            |            |            | 357        |                       |
|   | 3                                            |            |            | 356        |                       |
|   | 2                                            |            |            | 353        |                       |
|   |                                              | 106        |            |            |                       |
|   | 5 AD1_GetMeasuredValues 22 3 _lwsem_post     |            |            |            |                       |
| ۳ |                                              |            |            |            | · · · · · · · · · · · |
| ē | .0000160s 0.0000162s 0.0000164s 0.0000166s ( | 0.0000168s | 0.0000170s | 0.0000172s | 0.0000174s            |
| 닅 |                                              |            |            |            |                       |

# **IAR Systems: Your strategic partner**

- Different architecture, one solution
- Most widely used tool chain for ARM MCU
- Supporting almost all FSL cores / devices
- Efficient & High performance code
- Freescale MQX<sup>™</sup> RTOS integration
- Freescale Processor Expert integration
- 3<sup>rd</sup>-party emulators and RTOS support
- Advanced trace debugging
- Power debugging
- Functional safety certificate
- Global professional technical support

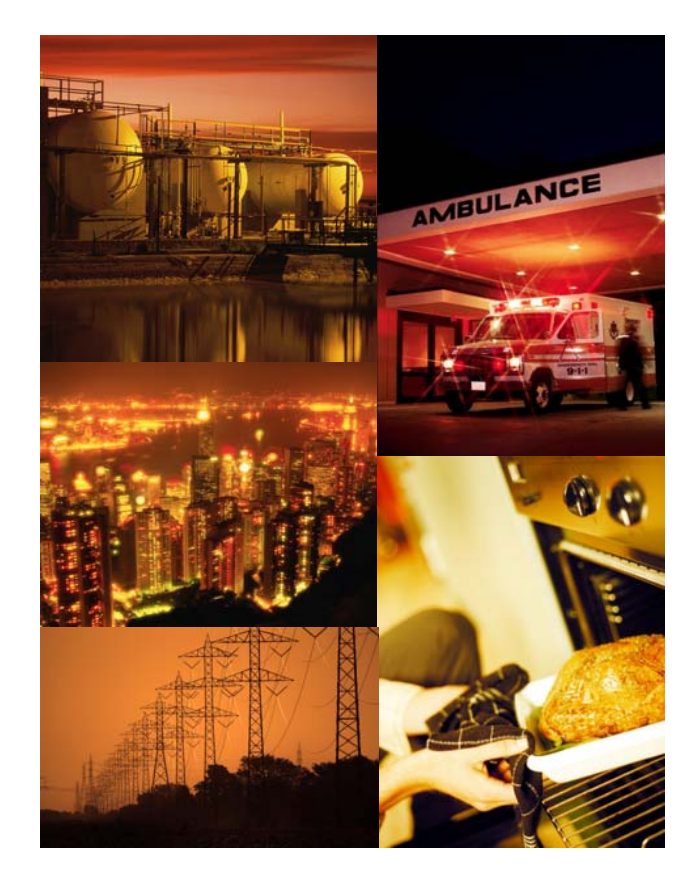